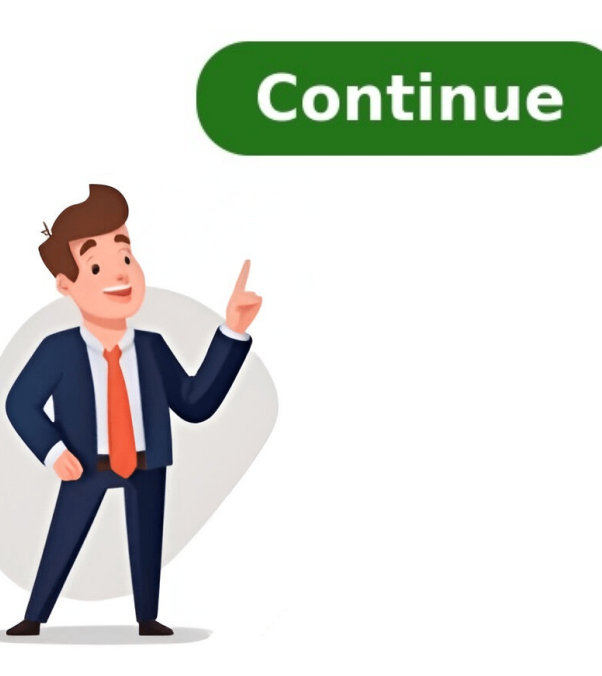

Descubra cómo evitar llamadas no deseadas utilizando este ingenioso truco para bloquear números de celular. | Foto: Getty Images/iStockphotoCómo hacer que su número de teléfono celular aparezca como privadoLos smartphones cuentan con una opción específica para ocultar el número, sin importar qué sistema operativo tenga, pues funciona tanto para iOS como para Android. Y al realizar los pasos, en vez del número se verá que en la pantalla aparece una frase como "Llamada oculta", "Número oculto" o "Desconocido", en la mayoría de los casos.Para ocultar el número de teléfono y llamar. Dicho código es el #31#.Como se mencionó anteriormente, esta alternativa funciona tanto para iOS como para Android. No obstante, en caso de que el usuario tenga decidido que quiere realizar todas las llamadas manteniendo su número en secreto, cambia la situación, pues el usuario lo debe hacer desde su sistema operativo.Es importante tener en cuenta que este comando no aplica para las llamadas que se realicen desde aplicaciones de mensajería, como WhatsApp o Telegram. Estafadores tienen varias estrategias para engañar a las personas. | Foto: Getty ImagesOcultar el número desde un AndroidIngrese en "Configuración o Ajustes" y busque "Ajustes de llamadas".Luego, ingrese en "Servicios complementarios", una de las últimas opciones del menú.Allí aparecerá la función "Mostrar ID de llamada", desde la cual podrá elegir si quiere ocultar o no el número Abrir la aplicación "Configuración", desde la pantalla de inicio de su iPhone, busque y abra la aplicación "Llamadas" busque la opción "Mostrar mi ID de llamada" y en la sección "Llamadas" busque la opción "Mostrar mi ID de llamada" y tóquela para acceder a la configuración. Desactive la opción "Mostrar mi ID de llamada". Por defecto, esta opción está activada, lo que su número aparezca como privado, deslice el interruptor junto a "Mostrar mi ID de llamada" para desactivarlo. El sujeto le indica a la víctima que un familiar tuvo un accidente y debe pagar por lo ocurrido. | Foto: StockConfirme su elección, es posible que aparezca un mensaje de confirmación indicando que su número de teléfono no se mostrará en las llamadas salientes. Toque "Ocultar" o "Desactivar" para confirmar su elección.Otros códigos secretos para bloquear llamadas.o ponerlas en esperaEl portal Clarín expuso los cuatro códigos para lograrlo y cada uno de ellos cumple diversas tareas.1. \*33\*PIN# para anular el bloqueo de llamadas.Contexto: Así se pueden activar los emojis "escondidos" de TikTok3.\*43# y llamar para poner llamadas en espera.4. #43# y llamar para anular las llamadas en espera.Es esencial recordar que hacer que su número, es posible que algunas personas no respondan a llamadas de números desconocidos o privados. Además, en situaciones de emergencia, los servicios de respuesta a emergencias podrían tener dificultades para rastrear la ubicación del llamador si su número y sopesar las ventajas. Si en algún momento desea volver a mostrar su número de teléfono en las llamadas salientes, simplemente siga los mismos pasos anteriores y active la opción "Ajustes". 2 Toca Teléfono . Se encuentra al lado de un icono verde que es similar a un teléfono antiguo. Lo encontrarás en el menú "Ajustes" del iPhone. 3 Toca Mostrar mi ID de llamada" esté a la izquierda y sea gris el ID de llamada no aparecerá cuando realices llamadas desde el iPhone.[1] Anuncio 1 Abre la aplicación "Teléfono". Esta aplicación que uses para realizar llamadas en el teléfono Android. 2 Toca : , =, o Más. Es el icono situado en la esquina superior derecha. Hacerlo abrirá el "Menú". Dependiendo del modelo del teléfono Android, el icono tendrá tres puntos, tres líneas, o un botón con la palabra "Más". 3 Toca Ajustes. Se encuentra en la parte inferior del menú. Hacerlo abrirá el menú del teléfono. 4 Ve hacia abajo y toca Más ajustes, Ajustes adicionales, o Android, el nombre será "Más ajustes" o "Ajustes adicionales". En los teléfonos Samsung Galaxy, será "Servicios suplementarios". 5 Toca Mostrar ID de llamada. Se encuentra en la parte superior del menú "Más ajustes". 5 Toca Mostrar ID de llamada. Se encuentra en la parte superior del menú "Más ajustes". 5 Toca Mostrar ID de llamada. Se encuentra en la parte superior del menú "Más ajustes". 5 Toca Mostrar ID de llamada. Se encuentra en la parte superior del menú "Más ajustes". 5 Toca Mostrar ID de llamada. Se encuentra en la parte superior del menú "Más ajustes". 5 Toca Mostrar ID de llamada. Se encuentra en la parte superior del menú "Más ajustes". 5 Toca Mostrar ID de llamada. Se encuentra en la parte superior del menú "Más ajustes". 6 Toca Ocultar número. Es la segunda opción en el menú "Mostrar ID de llamada". Esto ocultará el número cuando realices llamadas desde el teléfono. Podrás usar uno de los siguientes códigos de bloqueo del teléfono. Podrás usar uno de los siguientes códigos de bloqueo del teléfono. \*67 para la mayoría de los teléfonos móviles canadienses, y la mayoría de los teléfonos norteamericanos de AT&T, los teléfonos móviles canadienses, y la mayoría de los teléfonos norteamericanos de disco. 141 para los teléfonos de Reino Unido. 2 Abre la aplicación "Teléfono" del teléfono. Toca la aplicación que uses para realizar llamadas desde el teléfono. 3 Marca el código de bloqueo. Introduce el código de bloqueo. Introduce el código de bloqueo. Introduce el código de bloqueo. Introduce el código de bloqueo que corresponda a tu teléfono, incluyendo los símbolos. Dependiendo del teléfono, es posible que debas tocar la pestaña Marcar o Teclado antes de poder marcar el número. 4 Introduce le número de teléfono. Escribe el número de la persona a la que quieras llamar. Asegúrate de incluir el prefijo de su país o código de llamada a larga distancia en caso de que sea necesario. El resultado final deberá ser algo similar a esto: \*67 (123) 456-7890 5 Presiona el botón "Llamar". Hacerlo marcará el número como de costumbre. A no ser que la otra persona tenga instalada una aplicación que revele las llamadas entrantes privadas, no podrá ver tu número de teléfono. Anuncio 1 Abre la aplicación del teléfono antiguo tanto en Android como en la pantalla de inicio para abrir la aplicación del "Teléfono". 2 Marca 611 y presiona el botón de llamar. Este es el número que suelen usar la mayoría de los proveedores de servicios móviles para contactar con su servicio de atención al cliente. 3 Sigue las opciones del menú para hablar con un agente del servicio de atención al cliente serán diferentes de un proveedore de servicios móviles a otro. Sigue las instrucciones para hablar con un agente. Es posible que baste con que digas "Hablar con un agente del servicio de atención al cliente". 4 Pide al agente que convierta tu número en privado. Es una opción que ofrecen la mayoría de los proveedores de servicio móvil. Los agentes del servicio de atención al cliente podrán convertir tu número en privado permanentemente. Todas las compañías principales ofrecen esta posibilidad. La mayoría de las compañías no cobrarán por convertir tu número en privado, aunque es posibile que algunas sí cobren una tasa por hacerlo. En caso de que quieras que la información de tu ID de llamada aparezca temporalmente cuando realices llamadas, marca "\*82" antes de marcar un número al realizar una llamada.[3] Anuncio 1 Configura Google Voice. Google Voice es una aplicación gratuita que te permite realizar llamadas usando un número diferente de tu número de teléfono estándar. Antes de usar Google Voice, deberás descargarlo de la App Store o Google Play Store. Cuando realices la primera llamada con la aplicación de Google Voice, se te pedirá que busques y selecciones un número que usar. Sigue las instrucciones que aparezcan en pantalla para seleccionar un número que usar. número de teléfono de Google en Internet o se lo hayas facilitado a otras personas, podrán rastrearlo hasta ti. Sigue los pasos descritos a continuación tiene un icono verde oscuro que es similar a un teléfono. Toca el icono en la pantalla de inicio o el menú de aplicaciones para abrir Google Voice. 3 Toca =. Es el icono en la esquina superior izquierda de Google Voice. 5 Toca el interruptor al lado de "ID de llamada anónimo". Se encuentra debajo del encabezado "Llamadas" en el menú "Ajustes". En caso de que el interruptor esté a la derecha, estará habilitada la opción de "ID de llamadas para tu servicio y no quieres introducir el prefijo de desbloqueo cada vez que llames a alguien que conozcas, añade el prefijo de desbloqueo a todos los números en tu lista de contactos. El prefijo se marcará automáticamente cuando selecciones a la persona que quieras llamar. También puedes mandar mensajes de texto de forma anónima usando Google Voice. Anuncio Nuestro equipo de editores e investigadores capacitados han sido autores de este artículo y lo han validado por su precisión y amplitud. El equipo de contenido de wikiHow revisa cuidadosamente el trabajo de nuestro personal editorial para asegurar que cada artículo kan sido visto 521 095 veces. Categorías: Teléfonos y otros dispositivos Esta página ha recibido 521 095 visitas. ¿Te gustaría saber cómo hacer para que tu número de teléfono móvil aparezca como privado? Desde el comienzo de los tiempos, hacer llamadas ocultas es una funcionalidad codiciada. Por si no lo sabes, Steve Wozniak y Steve Jobs empezaron con este negocio antes de fundar Apple, vendiendo Bluebox, cajas para hackear líneas telefónicas. Pero ocultar tu número es totalmente legal. Y desde el iPhone resulta facilísimo poner el número ocultor tu número es totalmente legal. Y desde el iPhone resulta facilísimo poner el número móvil de dos formas diferentes. Una es la más conocida y sencilla, la otra está un poco más oculta entre los ajustes. Cómo poner el número oculto del iPhone de dos formas distintas Hacer una llamada supone que casi siempre les confirmemos nuestro número. Si lo hacemos a un fijo, es ya más difícil que lo demos a conocer, ya que la mayoría de teléfonos fijos no cuentan con un dial digital que lo muestre. Puede que en ocasiones no queramos dar nuestro número a la otra parte, bien por privacidad, bien porque es un contacto que usaremos una sola vez o porque se trata de una empresa. La cuestión de la intimidad es importante, hasta el punto de que Apple nos explica cómo proteger la privacidad de nuestros datos. Lo bueno de estos dos métodos que vamos a explicar es que son independientes de tu compañía telefónica. Sin importar tu operadora, podrás mantener en secreto tu número durante las llamadas desde el iPhone. Y tampoco vas a necesitar actualizar iOS. Sea cual sea la razón por la que quieres poner tu número oculto en el iPhone, te explicamos cómo hacerlo. Ocultar tu número de teléfono del iPhone para una única llamada. Si tenías un teléfono móvil "tonto" antes de tener un iPhone, es posible que lo utilizaras en algún momento para ocultar tu número. El método es sencillo: entra en la aplicación de teléfono y teclea el prefijo #31# antes del número al que quieres llamar. Ve a la app Teléfono > Teclado numérico. Introduce el prefijo #31# (se lee almohadilla 31 almohadilla). A continuación, escribe el teléfono al que quieres llamar. Pulsa la tecla verde para iniciar la llamada. La otra persona recibirá una llamada entrante con el nombre "Número oculto" en vez de tu número de teléfono. Así, permanecerá escondido para la otra parte. Pero la siguiente vez que queramos hacer una llamada, ésta mostrará nuestra identificación si no introducimos el código de nuevo. Ocultar tu número de teléfono en todas las llamadas Para poner el número oculto en el iPhone hay otra forma. Se trata de recurrir a los ajustes del dispositivo y desactivar la opción que permite identificarnos al llamar. Esto hará que todas las llamadas efectuadas con el ID de llamada desactivado no podrán ver nuestro número. Para hacerlo, haremos lo siguiente: En tu iPhone, abre Ajustes > Teléfono. Baja en el menú hasta encontrar la opción 'Mostrar ID de llamada'. Entra y desactiva el botón, ocultando de esta forma los dígitos que conforman tu número de móvil. Pulsa en cualquier contacto de tu agenda o teclea un número de teléfono y llámale. Así de sencillo es poner tu número ocultas para el receptor. Tú no verás ningún cambio en la interfaz, así que es fácil olvidarse de que está activada. Asegúrate de que lo desactivas cuando ya no lo necesites. Cómo usar los códigos secretos para ocultar llamadas desde otros países Como decíamos al comienzo, para ocultar tu llamada saliente desde España solo tienes que usar #31# seguido del número al que vas a llamar. Pero esto no sirve para otros países. Si por ejemplo vives en algún país de Latinoamérica tendrás que solicitar el código que se ajuste a tu país. Si es el 33, empleando 33PIN# podrás bloquear llamadas y tecleando #33\*PIN# anularás el bloqueo de llamadas. En cualquier caso, es importante tener en cuenta que, al ocultar el número de teléfono, algunas prefieran no responder a las llamadas de números desconocidos o privados. También es crucial recordar que ocultar el número no lo hace desaparecer de un posible registro, en caso de tener que realizar alguna llamada de urgencia a servicios SOS médicos, policiales o bomberos. Cómo ocultar mi número de teléfono solo requiere desactivar una opción en los ajustes de Teléfono'. Verás dentro la opción denominada 'Mostrar ID de llamada'. Esto también está en iOS 17 y iOS 18, ya que no ha cambiado nada. Solo tienes que desmarcar esta opción. Para revertir el proceso tendrás que volver a marcarla. En Applesfera | Cómo cambiar y quitar el código PIN de la tarjeta SIM en un iPhone 16: fecha de lanzamiento, precio, modelos y todo lo que creemos saber sobre ellos Ocultar tu número de celular al realizar llamadas es una opción que muchas personas eligen para proteger su privacidad y controlar a quiénes permiten ver su información de contacto. Este proceso varía según el dispositivo que utilices, pero es una función sencilla que puede aplicarse tanto en teléfonos Android como en iPhone. En esta nota, te contamos cómo configurar un número privado y cuáles son los principales beneficios de hacerlo, así como las situaciones en las que esta opción puede resultar útil. ¿Cómo hacerlo? Para poner tu número privado al realizar llamadas, puedes seguir varios pasos dependiendo de tu dispositivo. En iPhone, ve a Configuración > Teléfono > Mostrar mi identificador de llamadas, y desactiva la opción. En algunas actualizaciones de iOS no está disponible. En Android, abre la app del celular, selecciona Ajustes > Configuración adicional, > Mostrar mi identificador de llamadas (ID) >, y Ocultar número o Mostrar número. También puedes usar el código #31# antes de marcar el número o Mostrar número. mayor control sobre a quién compartes tu números. Sin embargo, hay que tener en cuenta que algunas empresas o personas pueden no responder a números privados, y ciertas aplicaciones de mensajería no permiten este tipo de función. Este método es especialmente útil en situaciones laborales o cuando prefieres no revelar tu identidad durante llamadas. Además, en algunos casos, puedes utilizar aplicaciones que ofrecen la opción de ocultar tu número de manera más eficiente, y que facilitan una mayor personalización y protección. Introducción ¿Te gustaría mantener tu número de teléfono en privado al hacer llamadas? A veces, puede ser útil ocultar tu identidad o proteger tu privacidad al realizar una llamada. En este artículo, te mostraremos cómo hacer que tu número aparezca como privado al realizar llamadas, tanto en teléfonos fijos como en teléfonos fijos como en teléfonos móviles. Exploraremos diferentes métodos y configuraciones disponibles para ayudarte a mantener tu número de teléfonos fijos como en teléfonos móviles. identidad mientras te comunicas con los demás. 1. Configuración de privacidad en tu dispositivo móvil. Esto evitará que el destinatario vea tu número en la pantalla de su teléfono. La forma de desactivar esta función varía según el sistema operativo, pero generalmente puedes encontrarla en la sección de «Configuración» de tu teléfono. Una vez que hayas desactivado el identificador de llamadas, tu número aparecerá como un número privado para los demás. 2. Usa un código antes de realizar una llamada. Si no quieres desactivar permanentemente el identificador de llamadas en tu dispositivo móvil, puedes usar un código antes de marcar el número al que deseas llamar. Esto ocultará temporalmente tu número solo para esa llamada específica. Recuerda verificar cuál es el código adecuado para tu país o región, ya que puede variar. 3. Configura tu cuenta de operador móvil. Además de las opciones en tu dispositivo móvil, también puedes configurar tu cuenta de operador móvil para que tu número aparezca como privado en todas las llamadas salientes. Puedes comunicarte con tu operador o proveedor de servicios móviles y solicitar que activen esta función en tu cuenta. Ten en cuenta que este servicio puede tener un costo adicional o estar sujeto a ciertos términos y condiciones. Sin embargo, si la privacidad de tu número es una preocupación importante para ti, esta podría ser una opción a considerar. 2. Cómo ocultar tu número de teléfono en dispositivos Android 1. Configuración de privacidad en tu dispositivos Android Para ocultar tu número de teléfono en dispositivos Android 0. privacidad. Ve a la aplicación «Configuración de lasoción de lasoción de lasoción de a sección de lasoción de la sección de lasoción de lasoción de l podrás acceder a la configuración específica de tus llamadas telefónicas. En esta sección, encontrarás una opción para ocultar tu número durante las llamadas alientes. 3. Activar la función de «Mostrar mi número» o «ID de llamada». Al seleccionar esta opción, verás la posibilidad de activar la función de «Número Privado». Activa esta opción y ¡listo! A partir de ahora, tu número de teléfono se mostrará como privado en las llamadas salientes que realices desde tu dispositivo Android. Recuerda que ocultar tu número de teléfono puede ser útil en situaciones en las que no deseas que la otra persona pueda identificar tu número de teléfono. Ten en cuenta que está función puede variar dependiendo del modelo de tu dispositivo Android y de la versión del sistema operativo que estés utilizando. Es importante consultar el manual de usuario de tu dispositivo o buscar información específica en línea para asegurarte de seguir los pasos correctos. 3. Pasos detallados para ocultar tu número en dispositivos iOS, el primer paso es abrir la configuración de tu dispositivo. Para hacer esto, simplemente desliza hacia arriba desde la parte inferior de la pantalla para acceder al Centro de Control. A continuación, toca el ícono de Configuración en la esquina superior derecha. Paso 2: Acceder a la configuración de 'Teléfono'. Esta opción te permitirá realizar ajustes específicos relacionados con tu teléfono, incluida la capacidad de ocultar tu número. Paso 3: Activar la opción para ocultar tu número Dentro de la configuración de «Teléfono», busca la opción, se te presentarán varias opciones, como «Todos», «Mis contactos» o «Nadie». Al tocar esta opción, se te presentarán varias opciones, como aparezca como privado al realizar llamadas desde tu dispositivo iOS. 4. Utilización de aplicaciones de terceros para mantener tu número privado Si estás preocupado por tu privacidad y deseas mantener tu número de teléfono privado al realizar llamadas, hay algunas aplicaciones de terceros que te pueden ayudar. Estas aplicaciones funcionan como una capa de protección adicional al ocultar tu número real y mostrar un número diferente en la pantalla del destinatario. Una de las opciones disponibles es Numero Privado, una aplicación confiable y fácil de usar que te permite realizar llamadas sin revelar tu identidad. La aplicación Numero Privado funciona en la mayoría de los dispositivos móviles y proporciona una amplia gama de características para proteger tu número. Puedes asignar un número virtual a tu cuenta y usarlo como tu número de teléfono en lugar del número real. Además, la aplicación te permite seleccionar diferentes números virtuales de diferentes número real. Además, la aplicación te permite seleccionar diferentes número virtuales de diferentes número real. aplicación similar que también te permite ocultar tu número de teléfono real al realizar llamadas. Esta aplicación tiene una interfaz intuitiva y ofrece opciones adicionales para personalizar la configuración de privacidad. Puedes establecer reglas específicas para ocultar tu número a determinados contactos o en ciertos momentos del día. Además, Hide My Number te permite enviar mensajes de texto sin revelar tu número, protegiendo tu privacidad en todas tus comunicaciones. Si deseas mantener la privacidad de tu número de teléfono al realizar una llamada, existen algunas consideraciones importantes que debes tener en cuenta. La primera es que debes verificar si tu proveedor de servicios telefónicos ofrece la opción de ocultar tu número de teléfono de forma predeterminada. Algunos proveedores permiten configurar esta opción o si deseas ocultar tu número solo en llamadas específicas, podrías utilizar el código de bloqueo de identificación de línea. Este código varía según el país, pero generalmente es \*67 o #31#. Antes de realizar la llamada, simplemente ingresa el código seguido del número aparezca como privado en el identificador de llamadas del destinatario. Por último, es importante tener en cuenta que ocultar tu número de teléfono puede afectar la forma en que algunas personas responden a tus llamadas. Al ocultar el número, algunos destinatarios pueden optar por no responder llamadas de números desconocidos. Por lo tanto, si ocultas tu número de teléfono, asegúrate de identificarte correctamente para que el a text of the stallamando. 6. Cómo hacer para que tu número aparezca como privado en llamadas salientes Existen varias formas de hacer que tu número aparezca como privado en llamadas salientes. Una opción es utilizar el código de bloqueo de identificación de llamadas. Este código se ingresa antes de marcar el número de teléfono que deseas llamar. Para activar el bloqueo de identificación de llamadas, simplemente marca \*67 seguido del número de teléfono al que deseas llamar. De esta manera, tu número se mostrará como «privado» o «desconocido» en la pantalla del destinatario. Contenido exclusivo - Clic Aquí ¿Qué es servidor NAS construir?Otra opción es utilizar una función proporcionada por tu operador de telefonía. La mayoría de las compañías telefónicas ofrecen la opción de bloquear la identificación de lamadas de forma permanente. Dependiendo de tu compañía telefónica, es posible que haya un cargo adicional por este servicio o que esté incluido en tu plan. Si utilizas un teléfono celular, es posible que también puedas configurar el bloqueo de identificación de la configuración de configuración de configuración de la configuración de la configuración de la configuración de los teléfonos Android e iOS, puedes encontrar esta opción en la sección de configuración de la configuración de la llamadas o en la configuración de la aplicación de llamadas. Simplemente busca la opción de bloquear la identificación de llamadas y activa la función. Una vez activada, tu número aparecerá como privado en todas las llamadas y activa la función de llamadas y activa la función de llamadas y activa la función. privacidad en las aplicaciones de mensajería instantánea es una preocupación creciente para muchos usuarios. A veces, podemos sentir la necesidad de mantener nuestro número de teléfono en privacidad en varias aplicaciones de ] mensajería instantánea es una tarea sencilla y eficaz. En WhatsApp: Para ocultar tu número de teléfono y configurar tu privacidad en WhatsApp, debes seguir estos pasos: 1. Abre la aplicación y dirígete a la pestaña »Ajustes». 2. Selecciona «Cuenta» y luego «Privacidad en WhatsApp) debes seguir estos pasos: 1. Abre la aplicación y dirígete a la pestaňa »Ajustes». 2. Selecciona «Cuenta» y luego «Privacidad en WhatsApp) debes seguir estos pasos: 1. Abre la aplicación y dirígete a la pestaňa »Ajustes». 2. Selecciona «Cuenta» y luego «Privacidad en WhatsApp) debes seguir estos pasos: 1. Abre la aplicación y dirígete a la pestaňa »Ajustes». 2. Selecciona «Cuenta» y luego «Privacidad en WhatsApp) debes seguir estos pasos: 1. Abre la aplicación y dirígete a la pestaňa »Ajustes». 2. Selecciona «Cuenta» y luego «Privacidad en WhatsApp) debes seguir estos pasos: 1. Abre la aplicación y dirígete a la pestaňa »Ajustes». 2. Selecciona «Cuenta» y luego «Privacidad en WhatsApp) debes seguir estos pasos: 1. Abre la aplicación y dirígete a la pestaňa »Ajustes». 2. Selecciona «Cuenta» y luego «Privacidad en WhatsApp) debes seguir estos pasos: 1. Abre la aplicación y dirígete a la pestaňa »Ajustes». 2. Selecciona «Cuenta» y luego «Privacidad en WhatsApp) debes seguir estos pasos: 1. Abre la aplicación y dirígete a la pestaňa »Ajustes». 2. Selecciona «Cuenta» y luego «Privacidad en WhatsApp) debes seguir estos pasos: 1. Abre la aplicación y dirígete a la pestaña »Ajustes». 2. Selecciona «Cuenta» y luego «Privacidad en WhatsApp) debes seguir estos pasos: 1. Abre la aplicación y dirígete a la pestaña »Ajustes». 2. Selecciona «Cuenta» y luego «Privacidad en WhatsApp) debes seguir estos pasos: 1. Abre la aplicación y dirígete a la pestaña »Ajustes». 2. Selecciona «Cuenta» y luego «Privacidad en WhatsApp) debes seguir estos pasos: 1. Abre la aplicación y dirígete a la pestaña »Ajustes». 2. Selecciona «Cuenta» y dirígete a la pestaña »Ajustes». 2. Selecciona «Cuenta» y dirígete a la pestaña »Ajustes» dirígete a la pestaña »Ajustes». 2. S vez que estuviste en línea. 4. Para ocultar tu número, debes seleccionar la opción «Mis contactos» en «Quién puede ver mi info personal» o «Nadie» si deseas una privacidad aún mayor. En Telegram: Para mantener tu número de teléfono en privado en Telegram, sigue estos pasos: 1. Abre la aplicación y pulsa en las tres líneas horizontales para acceder al menú. 2. Selecciona «Ajustes» y luego «Privacidad y Seguridad». 3. En la sección «Número de teléfono», verás la opción «Quién puede ver mi número de teléfono». 4. Aquí puedes elegir entre «Mis contactos», «Nadie» o incluso seleccionar contactos», «Nadie» o incluso seleccionar contactos», verás la opción «Quién puede ver mi número de teléfono». privacidad de tu número. Sigue estos pasos: 1. Abre la aplicación y pulsa en tu perfil en la esquina superior izquierda. 2. Dirígete a «Privacidad» y seleccionas «Nadie». Si seleccionas «Nadie». Si seleccionas «Nadie». Si seleccionas «Nadie». ver. 4. Además, Signal ofrece la opción de ocultar la vista previa de mensajes en las notificaciones, lo que añade una capa adicional de privacidad en redes sociales: En la era digital, es fundamental proteger nuestra privacidad en las redes sociales para evitar posibles consecuencias negativas. Para lograrlo, es importante seguir algunos pasos clave. En primer lugar, revisar y ajustar las configuraciones, fotos y otra información personal. Además, es crucial limitar la cantidad de información personal que compartimos en nuestras redes sociales. Evitar publicar datos como nuestra privacidad intacta. También es recomendable pensar antes de aceptar solicitudes de amistad de personas desconocidas, ya que pueden tener intenciones malintencionadas. 2. Mantenimiento de la privacidad en directorios telefónicos: Cuando se trata de directorios telefónicos, la privacidad también es un tema importante. Es posible evitar que nuestro número aparezca en la guía telefónica implementando algunas acciones sencillas. Para ello, podemos contactar a nuestra compañía de telefonía y solicitar la eliminación de nuestro número en las guías. Esto garantizará que solo las personas autorizadas puedan tener acceso a nuestro número de teléfono. Asimismo, evitar proporcionar nuestro número de telefonía y solicitar la eliminación de nuestro número en las guías. Al realizar compras en línea o registrarnos en diferentes plataformas, es importante leer los términos y condiciones de privacidad y asegurarnos de qué harán con nuestro número sea incluido en directorios no deseados. 3. Cuidado y precauciones adicionales: Además de los pasos mencionados anteriormente, existen otras medidas que podemos tomar para mantener nuestra privacidad en redes sociales y directorios telefónicos. Es fundamental utilizar contraseñas seguras y cambiarlas periódicamente, así como mantener actualizados nuestros dispositivos con los últimos parches de seguridad y actualizaciones. Estas acciones ayudarán a proteger nuestros datos personales de posibles ataques cibernéticos. También es importante ser consciente de la información que compartimos con aplicaciones pueden acceder a nuestros datos personales y compartirlos con terceros sin nuestro consentimiento. Antes de utilizar una aplicación, es aconsejable leer las políticas de privacidad y realizar una investigación sobre su reputación. En resumen, para garantizar la información personal que directorios telefónicos, debemos revisar y ajustar nuestras configuraciones de privacidad, limitar la información personal que directorios telefónicos, debemos revisar y ajustar nuestras configuraciones de privacidad en redes sociales y directorios telefónicos, debemos revisar y ajustar nuestras configuraciones de privacidad en redes sociales y directorios telefónicos, debemos revisar y ajustar nuestras configuraciones de privacidad en redes sociales y directorios telefónicos, debemos revisar compartimos, evitar agregar personas desconocidas y eliminar nuestro número de las guías telefónicas. Además, es importante utilizar contraseñas seguras, mantener nuestros dispositivos actualizados y tener cuidado con las aplicaciones de terceros. Siguiendo estos consejos, podremos proteger nuestra privacidad en el mundo digital. 9. Recomendaciones adicionales para proteger tu privacidad telefónica Si deseas proteger tu privacidad telefónica y evitar que tu número aparezca como privado, simplemente debes activar la opción de «ocultar identificación de llamada» en tu teléfono celular. Esta función, que está disponible en la mayoría de los dispositivos, te permite mantener tu número de teléfono oculto para que no sea visible en el identificador de llamadas del receptor. Para activar esta función en tu teléfono, debes ingresar a la configuración de llamadas del receptor. identificación de llamada» o «enviar como número privado». Al activar esta configuración, cada vez que realices una llamada, tu número quedará oculto para todos los destinatarios de tus llamadas, incluso aquellos que tengas en tu lista de contactos. Por lo tanto, si necesitas que tu número sea visible para determinados destinatarios, será necesario desactivar temporalmente la opción de «ocultar identificación de llamada» antes de realizar la llamada. Recuerda que esta configuración puede variar ligeramente dependiendo del modelo y sistema operativo, de tu dispositivo, así que asegúrate de consultar el manual o la página de soporte del fabricante si tienes alguna duda o dificultad para encontrar esta opción. 10. Solución de problemas comunes al intentar ocultar tu número de teléfono es que algunos dispositivos o proveedores de telefonía no te permiten realizar esta acción directamente. Para solucionar este problema, puedes intentar activar la opción de «ocultar número» en la configuración del teléfono. Si esta opción no está disponible, existen aplicaciones y servicios de terceros que te permiten hacer llamadas con número privado. Otro problema común es que, incluso si logras ocultar tu número, algunas personas pueden utilizar servicios que encripten tu número de teléfono o utilizar números temporales desechables al hacer llamadas confidenciales. Por último, es posible que encuentres problemas al intentar ocultar tu número al realizar llamadas internacionales. Para solucionar esta situación, te recomendamos obtener asistencia de tu proveedor de telefonía para que te indique los pasos específicos que debes seguir para ocultar tu número al realizar llamadas internacionales. Soy Sebastián Vidal, ingeniero informático apasionado por la tecnología y el bricolaje. Además, soy el creador de tecnobits.com, donde comparto tutoriales para todos. 1 Abre la aplicación "Ajustes" . Esta aplicación tiene un icono que es similar a dos engranajes plateados. Toca el icono en la pantalla de inicio para abrir el menú de "Ajustes". 2 Toca Teléfono . Se encuentra al lado de un icono verde que es similar a un teléfono antiguo. Lo encontrarás en el menú "Ajustes" del iPhone. 3 Toca Mostrar mi ID de llamada". Es la única opción en el menú. En caso de que el interruptor al lado de "Mostrar mi ID de llamada" esté a la izquierda y sea gris, el ID de llamada no aparecerá cuando realices llamadas desde el iPhone.[1] Anuncio 1 Abre la aplicación "Teléfono". Esta aplicación "Teléfono". Esta aplicación suele tener un icono que es similar a un teléfono antiguo. Toca la aplicación que uses para realizar llamadas en el teléfono Android. 2 Toca :, =, o Más. Es el icono situado en la esquina superior derecha. Hacerlo abrirá el menú del teléfono. 4 Ve hacia abajo y toca Más ajustes, Ajustes adicionales, o Servicios suplementarios. En los teléfonos Samsung Galaxy, será "Servicios suplementarios". 5 Toca Mostrar ID de llamada. Se encuentra en la parte superior del menú "Más ajustes" o "Ajustes adicionales". Dependiendo del modelo del teléfono Android, el nombre será "Mostrar ID de llamada". 6 Toca Ocultar número. Es la segunda opción en el menú "Mostrar ID de llamada". 6 Toca Ocultará el número cuando realices llamada". 6 Toca Ocultar número. Es la segunda opción en el menú "Mostrar ID de llamada". 6 Toca Ocultar número cuando realices llamada". 6 Toca Ocultará el número cuando realices llamada". 6 Toca Ocultará el número cuando realices llamada". 6 Toca Ocultará el número cuando realices llamada". 6 Toca Ocultar número. Es la segunda opción en el menú "Mostrar ID de llamada". 6 Toca Ocultará el número cuando realices llamada". 6 Toca Ocultará el número cuando realices llamada desde el teléfono Android, el de los siguientes códigos de bloqueo para ocultar el número de teléfonos móviles canadienses. #31# para los teléfonos móviles norteamericanos y los teléfonos móviles canadienses. #31# para los teléfonos móviles canadienses. sudamericanos. 1167 para la mayoría de los teléfonos norteamericanos de disco. 141 para los teléfonos de Reino Unido. 2 Abre la aplicación "Teléfono" del teléfono. 3 Marca el código de bloqueo. Introduce el código de bloqueo que corresponda a tu teléfono, incluyendo los símbolos Dependiendo del teléfono, es posible que debas tocar la pestaña Marcar o Teclado antes de poder marcar el número. 4 Introduce le número de teléfono. Escribe el número de teléfono. Escribe el número de la persona a la que quieras llamar. Asegúrate de incluir el prefijo de su país o código de llamada a larga distancia en caso de que sea necesario. El resultado final deberá ser algo similar a esto: \*67 (123) 456-7890 5 Presiona el botón "Llamar". Hacerlo marcará el número como de costumbre. A no ser que la otra persona tenga instalada una aplicación del teléfono . Esta aplicación tiene el icono de un teléfono antiguo tanto en Android como en iPhone. Toca el icono en la pantalla de inicio para abrir la aplicación del "Teléfono". 2 Marca 611 y presiona el botón de llamar. Este es el número que suelen usar la mayoría de los proveedores de servicios móviles para contactar con su servicio de atención al cliente. 3 Sigue las opciones del menú para hablar con un agente del servicio de atención al cliente. Las opciones del menú del servicio de atención al cliente serán diferentes de un proveedor de servicios móviles a otro. Sigue las instrucciones para hablar con un agente que convierta tu número en privado Es una opción que ofrecen la mayoría de los proveedores de servicio móvil. Los agentes del servicio de atención al cliente podrán convertir tu número en privado, aunque es posible que algunas sí cobren una tasa por hacerlo. En caso de que quieras que la información de tu ID de llamadas, marca "\*82" antes de marcar un número diferente cuando realizar una llamadas, marca "\*82" antes de marcar un número diferente cuando realizar una llamadas.[3] Anuncio 1 Configura Google Voice es una aplicación gratuita que te permite realizar una llamadas.[3] Anuncio 1 Configura Google Voice es una aplicación gratuita que te permite realizar una llamadas.[3] Anuncio 1 de tu número de teléfono estándar. Antes de usar Google Voice, se te pedirá que busques y selecciones un número que usar. Sigue las instrucciones que aparezcan en pantalla para seleccionar un número que usar con Google Voice. Los números de Google Voice no aparecen públicamente. Sin embargo, en caso de que hayas publicado el número de teléfono de Google en Internet o se lo hayas facilitado a otras personas, podrán rastrearlo hasta ti. Sigue los pasos descritos a continuación para ocultar el número con Google Voice al realizar llamadas. 2 Abre la aplicación de Google Voice. Esta aplicaciones para abrir Google Voice. 3 Toca = icono en la esquina superior izquierda de Google Voice. Esto mostrará el menú de "Ajustes". 4 Toca Ajustes. Se encuentra al lado de un icono similar a un engranaje. Está en la parte inferior del menú de Google Voice. 5 Toca el interruptor al lado de "ID de llamada anónimo". Se encuentra debajo del encabezado "Llamadas" en el menú "Ajustes". En caso de que el interruptor esté a la derecha, estará habilitada la opción de "ID de llamada anónimo". desde un número diferente y mantener el tuyo en secreto. Anuncio Si tienes habilitado un bloqueador de ID de llamadas para tu servicio y no quieres introducir el prefijo de desbloqueo cada vez que llames a alguien que conozcas, añade el prefijo de desbloqueo cada vez que llames a alguien que conozcas, añade e cuando selecciones a la persona que quieras llamar. También puedes mandar mensajes de texto de forma anónima usando Google Voice. Anuncio Nuestro equipo de editores e investigadores capacitados han sido autores de este artículo y lo han validado por su precisión y amplitud. El equipo de contenido de wikiHow revisa cuidadosamente el trabajo de nuestro personal editorial para asegurar que cada artículo cumpla con nuestros altos estándares de calidad. Este artículo ha sido visto 521 095 visitas. Cómo Hacer Que Mi Número Aparezca Como Privado En la era de la comunicación digital, la privacidad ha tomado un papel cada vez más relevante en nuestras vidas. Cuando se trata de realizar llamadas telefónicas, muchos usuarios desean mantener su número de teléfono en el anonimato para proteger su identidad y evitar posibles inconvenientes. Afortunadamente, existen diversas opciones y métodos técnicos que permiten que tu número aparezca como privado al realizar llamadas telefónicas. En este artículo, exploraremos de manera detallada estas prácticas técnicas, proporcionando a los usuarios las herramientas necesarias para mantener su privado puede ser desconcertante, pero no te preocupes, hay varias razones por las cuales esto puede suceder y hay soluciones para cada una de ellas. En primer lugar, verifica si tienes activada la opción de «ocultar número» en tu teléfono. Si está habilitada, tu número se mostrará como privado en las llamadas salientes. Puedes desactivar esta opción y tu número se mostrará normalmente. Otra posible causa de que tu número aparezca como privado puede ser tu proveedor de servicios telefónicos. Algunos proveedor de servicios telefónicos telefónicos telef para obtener más información y solicitar el cambio si deseas mostrar tu número. Si ninguna de las opciones anteriores resuelve el problema, puede haber una configuración de llamada en tu teléfono y asegúrate de que el ID de llamada esté configurado para mostrar tu número. Si no sabes cómo hacerlo, consulta el manual de usuario de tu teléfono o busca en línea tutoriales específicos para tu modelo de teléfono. 2. Métodos para ocultar tu número al hacer llamadas salientes Existen diferentes , ya sea desde tu teléfono fijo. A continuación, vamos a proporcionarte algunas opciones que podrás utilizar: 1. Utiliza el código de bloqueo de llamadas: La mayoría de operadores de telefonía móvil ofrecen la opción de bloquear la identificación de llamadas salientes. Para activar esta función, deberás marcar un código específico seguido del número al que deseas llamar. Por ejemplo, en algunos países el código puede ser \*67 seguido del número de destino. Esto hará que tu número aparezca como «privado» o «desconocido» en el identificación oculta: En caso de que desees ocultar tu número de manera permanente, puedes contratar un servicio de identificación oculta con tu operador. Generalmente, tendrás que pagar una tarifa mensual adicional por este servicio. Una vez que esté activado, todas tus llamadas salientes se mostrarán como «privado» o «desconocido» en el identificador de llamadas del receptor. 3. Utiliza una aplicación de terceros: En las tiendas del receptor. 3. Utiliza una aplicación de terceros: En las tiendas del receptor. 3. Utiliza una para ocultar tu número al hacer llamadas. Estas aplicaciones suelen ofrecer diferentes opciones, como bloqueo de identificación en todas las llamadas del destinatario. 3. Pasos para activar la función de número privado en tu teléfono Activar la función de número privado en tu teléfono puede ser útil en diversas situaciones, ya sea para proteger tu privacidad o para evitar llamadas no deseadas. A continuación, te presentamos los pasos para activar esta función en tu teléfono y selecciona la opción de «Configuración» o «Ajustes». Esta opción puede variar según el modelo y sistema operativo de tu dispositivo. Paso 2: Busca la sección de «Privacidad» o «Mostrar número». Al seleccionar esta opción, se desplegará un menú con varias opciones relacionadas con el envío de tu número al receptor de la llamada. Paso 3: Activa la función de número privado marcando la opción correspondiente. Dependiendo de tu dispositivo, es posible que se te ofrezcan diferentes opciones, como «Ocultar número» o «Mostrar solo en caso de urgencia». Selecciona la opción que mejor se adapte a tus necesidades y guarda los cambios. A partir de este momento, tus llamadas salientes se realizarán con el número aparezca como privado en un teléfono Android. Esto puede ser útil si deseas proteger tu privacidad o si no quieres que tu número sea identificado por la persona a la que estás llamando. Afortunadamente, hay varias formas sencillas de lograr esto en un teléfonico al que deseas llamar. Este código hará que tu número aparezca como privado en el identificador de llamadas del destinatario. Simplemente ingresa \*67 seguido del número a marcar y presiona el botón de tu teléfono Android. Para hacer esto, ve a la aplicación Teléfono y abre el menú de ajustes. Luego, busca la opción «Ajustes adicionales» o «Configuración de llamadas» y selecciona «ID de llamadas». Aquí podrás elegir si deseas mostrar tu número o hacer que aparezca como privado, puedes activar la función de privacidad en la configuración de tu teléfono. Esta opción generalmente se encuentra en el menú de ajustes del teléfono, dentro de la sección de «Privacidad» o «Seguridad». Dentro de esta configuración podrás encontrar la opción, tu número siempre aparecerá como privado cuando realices llamadas salientes Recuerda que hacer que tu número aparezca como privado puede afectar la forma en que otros usuarios reciben tus llamadas. Algunas personas pueden variar según el modelo y la versión de Android de tu teléfono, por lo que los nombres y las ubicaciones de los ajustes pueden ser diferentes. Si tienes dificultades para tu modelo de teléfono Android. 5. Cómo configurar tu número como privado en un iPhone Si deseas configurar tu número como privado en un iPhone, existen varios pasos que puedes seguir para lograrlo. A continuación, te detallaré cómo hacerlo de forma sencilla y rápida: Accede a la configuración de tu iPhone y busca la opción «Mostrar ID de llamadas». Al hacerlo, tu número se configurará como privado y no se mostrará en las llamadas salientes. Es importante destacar que al configurar tu número como privado, podría haber algunas restricciones en ciertos servicios o situaciones. Por ejemplo, algunos servicios de emergencia podrían no recibir correctamente tu ubicación en caso de que necesites ayuda. Si deseas mostrar tu número en una llamada específica, puedes utilizar el prefijo \*82 antes de marcar el número al que deseas llamar. Espero que estos pasos te hayan resultado útiles para configurar tu número como privado en iPhone. Recuerda que siempre puedes revertir los cambios siguiendo los mismos pasos y activar nuevamente la opción «Mostrar ID de llamadas» si así lo deseas. ¡Disfruta de la privacidad en tus llamadas salientes! 6. Utilizando códigos específicos para ocultar tu número en llamadas, una de ellas es utilizando códigos específicos que permiten mantener tu número en secreto. Estos códigos funcionan en la mayoría de los teléfonos móviles y son fáciles de utilizar. A continuación, te mostraremos los pasos necesarios para ocultar tu número en la llamada: \*67. Este código se utiliza colocándolo antes del número al que deseas llamar. Por ejemplo, si deseas llamar al número 123456789, deberás marcar \*67 y luego ingresar el número completo. Este código ocultará tu número en la llamada realizada. 2. Código para mostrar tu número en la llamada específica. Para ello, deberás marcar el código \*82 antes del número en la llamada realizada. 2. Código para mostrar tu número en una llamada realizada. 2. Código para mostrar tu número en la llamada específica. llamar al número 987654321 y mostrar tu número, deberás marcar \*82 seguido del número completo. 7. Opciones de privacidad para ocultar tu número en aplicaciones y pasos a seguir para mantener tus datos personales protegidos: 1. Utiliza funciones de privacidad de la aplicación: muchas aplicaciones de mensajería cuentan con opciones específicas para ocultar tu número de contacto. Por ejemplo, en WhatsApp puedes acceder a Configuración > Cuenta > Privacidad y seleccionar quién puede ver tu foto de perfil, información de estado y última vez en línea. También puedes elegir quiénes pueden agregar tu número a grupos. 2. Crea un alias o nombre de usuario: algunas aplicaciones permiten crear un alias o usar un nombre de usuario en lugar de tu número en la aplicación. Verifica si la aplicación que utilizas ofrece esta opción y configúrala según tus preferencias. 3. Bloquea contactos no deseados: en caso de recibir mensajería tienen una función para bloquear contactos. De esta manera, podrás evitar cualquier tipo de molestia y mantener tu privacidad intacta. Consulta la sección de configuración de la aplicación para encontrar la opción de bloqueo de contactos y añade los números que deseas bloquear. Contenido exclusivo - Clic Aquí Kricketune8. Situaciones en las que podrías querer que tu número aparezca como privado Hay para proteger tu privacidad y evitar llamadas no deseadas. A continuación, se presentan algunas de estas situaciones: 1. Llamadas de negocios: Si eres un profesional que hace muchas llamadas de negocios, es posible que desees ocultar tu número para mantener la confidencialidad de tu información de contacto. Esto puede ser especialmente importante si estás tratando con clientes potenciales o competidores. 2. Citas en línea: Cuando estés utilizando aplicaciones de citas en línea, es posible que prefieras mantener tu número de teléfono en privado hasta que te sientas cómodo compartiéndolo con alguien. Al ocultar tu número, puedes evitar posibles acosos o llamadas no deseadas de extraños. 3. Llamadas personales: En ocasiones, puedes tener razones personales para quere mantener tu número en privado. Por ejemplo, si estás llamando a un servicio de atención al cliente y no deseas que te sigan contactando después de que se hava resuelto tu problema, ocultar tu número aparezca como privado en una llamada única, hay algunos métodos y configuraciones que puedes seguir. Aquí te presentamos algunos pasos a seguir para lograrlo: 1. Utiliza el código de bloqueo de llamadas: muchos países cuentan con un código específico para bloquear tu número de teléfono en una llamada. En la mayoría de los casos, este código se compone de un signo de numeral (#) seguido del número de marcado para llamadas de emergencia (por ejemplo, \*67 en Estados Unidos). Antes de hacer la llamada, ingresa el código seguido del número de teléfono al que deseas llamar. Este método blogueará tu número solo para esa llamada específica. 2. Activa la función de blogueo de número en tu teléfono: muchos dispositivos móviles tienen una configuración de te permite bloquear tu número de forma permanente. Para acceder a esta función, ve a la configuración de tu teléfono y busca la opción de «Privacidad» o «Número oculto». Activa esta función, ve a la configuración de tu teléfono y busca la opción de tu teléfono y busca la opción de «Privacidad» o «Número oculto». Utiliza aplicaciones de terceros: existen aplicaciones disponibles en el mercado que te permiten realizar llamadas privadas de forma rápida y sencilla. Estas aplicación, tu número se mantendrá oculto para el destinatario. Busca en la tienda de aplicaciones de tu dispositivo y selecciona la opción que mejor se adapte a tus necesidades. Recuerda que el bloqueo de tu número de teléfono puede causar que tu llamada no sea respondida por personas que solo aceptan llamadas de números verificados. Siempre es importante respetar la privacidad y las políticas de cada individuo al realizar una llamadas es una opción que puede resultar ventajosa o desventajosa dependiendo de las circunstancias. A continuación, se presentarán algunas de las ventajas y desventajas más relevantes a considerar antes de decidir si ocultas o no tu número al llamar. Ventajas: Puedes mantener tu identidad y privacidad protegidas, evitando que personas no deseadas tengan acceso a tu información personal. Evitas llamadas no deseadas: Al ocultar tu número, es menos probable que recibas llamadas de desconocidos o de personas con las que no deseas hablar. Puedes prevenir el acoso: Si estás experimentando acoso o intimidación a través de llamadas telefónicas, ocultar tu número puede dificultar que los acosadores te encuentren. Desventajas: Algunos receptores pueden rechazar tu llamada: Ocultar tu número puede hacer que algunas personas no respondan a tus llamadas, ya que muchas personas prefieren no contestar llamadas de vuelta: Si ocultas tu número, las personas a las que llamada de vuelta: No puedes recibir llamadas de vuelta: Si ocultas tu número, las personas no respondan a tus llamada, lo que puede ser inconveniente si están intentando contactarte rápidamente. Puede afectar la confianza: En algunas situaciones, ocultar tu número de teléfono, es posible que te encuentres con algunos problemas comunes. Aquí te presentamos algunas soluciones que podrían ayudarte a solventarlos: 1. Comprueba la configuración de privacidad de tu dispositivo: Asegúrate de revisar la configuración de privacidad de tu dispositivo: la mayoría de los dispositivos, puedes acceder a esta configuración de «Ajustes» o «Configuración». Busca la sección de «Ajustes» o «Configuración». Busca la sección de está disponible en la configuración de tu teléfono, es posible que puedas activar la restricción de identificación de llamadas. Para hacerlo, marca el código \*67 seguido del número de teléfono al que deseas llamar. Esta función ocultará tu número de teléfono al que deseas llamar. opciones anteriores funciona o si necesitas ocultar tu número de teléfono de forma permanente, es recomendable que contactes a tu proveedor de servicios móviles. Ellos podrán brindarte asistencia técnica personalizada y ayudarte a configurar tu número de teléfono para que no sea visible en las llamadas salientes de manera predeterminada. 12. Recomendaciones de seguridad al ocultar tu número durante llamadas Si deseas ocultar tu número durante llamadas para proteger tu privacidad, aquí te presentamos algunas recomendaciones de seguridad que puedes seguir: 1. Verifica la configurado la opción de tu teléfono: Antes de realizar una llamada, asegúrate de haber configurado la opción de tu teléfono: ocultar tu número. En la mayoría de los teléfonos, puedes encontrar esta configuración en el apartado de «Ajustes» o «Configuración de llamadas». 2. Usa códigos de marcado que te permiten ocultar tu número en llamadas específicas. Por ejemplo, puedes utilizar el código \*67 seguido del número al que deseas llamar. Verifica con tu operador si ofrecen este tipo de servicio. 3. Considera utilizar aplicaciones de terceros: Existen varias aplicaciones suelen ofrecer funciones adicionales, como la posibilidad de ocultar tu número solo en llamadas a determinados contactos. Investiga y elige la aplicación que mejor se adapte a tus necesidades y verifica que sea confiable y segura antes de descargarla. 13. Mantén tu número privado en diferentes redes y proveedores telefónicos, existen diferentes opciones que puedes considerar. A continuación, se detallan algunos métodos que puedes utilizar para proteger tu privacidad: 1. Configurar el identificador de llamadas de manera que solo se muestre tu número a las personas que tienes guardadas en tu lista de contactos. Esto te ayuda a mantener tu número oculto de desconocidos. 2. Utiliza servicios de desvío de llamadas, que te permiten redirigir tus llamadas a otro número. Al utilizar este servicio, puedes evitar que tu número real sea visualizado por aquellos a quienes llamas, ya que solo verán el número al que redireccionaste tus llamadas. 3. Aplica bloqueo de llamadas: Si recibes llamadas no deseadas, puedes utilizar la función de bloqueo de llamadas que ofrecen algunos dispositivos o aplicaciones móviles. Esto te permite filtrar y bloquear llamadas de números no deseados, evitando así que puedan obtener tu número telefónico. Al ocultar tu número en diferentes dispositivos, es importante tener en cuenta varias limitaciones y consideraciones. Aquí te presentamos algunas que debes tener en mente: 1. Compatibilidad de dispositivos: no todos los dispositivos: no todos los dispositivos son compatibles con la función de ocultar número. Antes de intentar ocultar tu número, asegúrate de que tu dispositivo sea compatible y de que tengas la última versión del sistema operativo instalada. 2. Restricciones en cuanto a ocultar el número. Puede que necesites ponerte en contacto con tu operador para habilitar esta función o para obtener más información sobre las limitaciones específicas para tu plan. 3. Configuración del dispositivo: cada dispositivo; tiene una configuración diferente para ocultar el manual de usuario o buscar tutoriales en línea para obtener instrucciones paso a paso. En resumen, si estás buscando mantener tu número de teléfono privado y evitar revelar tu identidad al realizar una llamada, existen diversas opciones y métodos que puedes usar. Desde los ajustes de privacidad y la seguridad son fundamentales al usar cualquier tipo de servicio de comunicación. Antes de optar por cualquier método, investiga y asegúrate de entender cómo funciona, así como los posibles riesgos relacionados. Independientemente de la opción que elijas, recuerda ser responsable y utilizar tus conocimientos de manera ética. La privacidad es un derecho que debemos proteger, pero siempre respetando la privacidad y seguridad de los demás. Esperamos que este artículo te haya proporcionado una guía útil sobre cómo hacer que tu número aparezca como privado al realizar llamadas. Ahora, ¡puedes proteger tu identidad y comunicarte de manera segura! Soy Sebastián Vidal, ingeniero informático apasionado por la tecnología v el bricolaje. Además, sov el creador de tecnobits.com, donde comparto tutoriales para hacer la tecnología más accesible y comprensible para todos. Para evitar las llamadas de estafa o de telemarketing, hay una manera de poner el número del celular en privado. Te decimos cómo poner en privado tu número. De acuerdo con el reporte Panorama Anual de Amenazas de Kaspersky para América Latina 2024, de Kaspersky, los ataques contra celulares sumaron 3.9 millones, lo que representó 7.46 bloqueos por minuto. El reporte reveló que los países más atacados en América Latina son Brasil (1.8 millones de bloqueos), México (835 mil), Ecuador (402 mil) y Colombia (203 mil). Ante esta situación, es necesario tomar medidas para protegerse, para evitar caer en estafas por teléfono. Te recomendamos: Sofía Niño de Rivera cae en fraude telefónico: así le robaron todos sus ahorros (video) ¿Cómo hacer para que tu número celular aparezca como privado? Un número privado en los teléfonos celulares, es aquel que no muestra el número en la pantalla, ya sea cuando se recibe una llamada. En estos casos, sólo a los contactos les aparece el número de la persona que llama. Te recomendamos: ¿Cansado de llamadas spam? Usa esta pregunta para detenerlas Poner el número del celular en privado ayuda a disminuir las posibilidades de recibir llamadas de estafa o de empresas de telemarketing. Los teléfonos con sistema operativo Android tienen una opción para poner le número de celular en privado, y sin descargar aplicaciones, sólo es necesario hacer lo siguiente: Abrir la app de "Llamadas", y seleccionar en el botón que tiene tres puntos verticales. El segundo paso es abrir el menú de "Ajustes". Es necesario seleccionar la opción "Servicios complementarios". Busca el botón "Mostrar ID de llamada" o alguna opción que diga algo parecido, y desactivarlo. En algunos teléfonos puede aparecer como "ID de llamada y antispam", que igual está en el menú de "Ajustes" del teléfono. Con esto, se podrán identificar los números de estafa o spam, antes de contestar. ¿Cómo poner el número en privado el número. Estos son los pasos a seguir: Abrir la app de "Ajustes" Seleccionar la opción de "Teléfono" Buscar "Mostrar ID de llamada", y desactivar esta opción. Para hacer llamadas desde un iPhone, y que el número aparezca oculto, es necesario hacer lo siguiente: Ingresar a la app de "Teléfono". En la marcación, escribir "#31#". Luego poner el número al que se va a llamar. Jbf